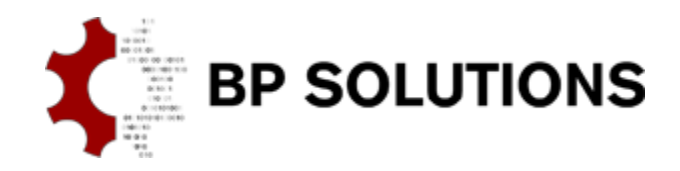

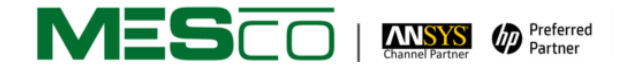

# pdfPost Tutorial

# Customizing Color Legends.

This tutorial shows how to customize color legends. In pdfPost it is possible to manually override ranges and increase/decrease number of colors. It is also possible to set transparency level for each color.

- how to manually override color ranges;
- how to add/remove colors;
- how to set transparency level;

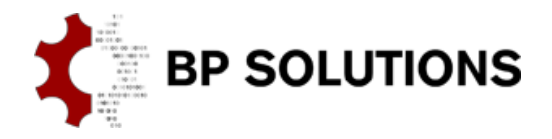

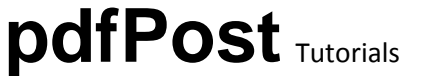

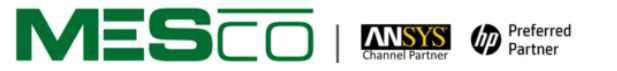

## 1. Setting up project

- a. Create/copy empty ANSYS database to the project directory of choosing;
- b. Unzip Tutorial4\_Files.zip (valve.cdb, valve.s01, APDLtoPDF.lib, tutorial4.inp) to the project directory;
- c. Open ANSYS database and:
  - i. enter preprocessor /PREP7
  - ii. deactivate element shape check SHPP,OFF
  - iii. read CDB file <u>CDREAD,DB,valve,cdb</u>
  - iv. read load step file LSREAD,1
  - v. enter solution processor /SOLU
  - vi. solve model <u>SOLVE</u>

### 2. Saving geometry

- a. Create component to export:
  - i. select solid elements ESEL, S, ENAME,, 185
  - ii. create component CM,valve,ELEM
  - iii. in project directory, create text file named <u>"CompL\_valve.txt"</u>. First line of this file should contain name of the component ("valve"). In case there are more components, each line should have single component name;
- b. load the APDLtoPDF.lib library <u>\*ULIB,APDLtoPDF,lib</u>
- c. create name for the PDF project <u>\*USE,setProjectName,'valve'</u>
- d. create default file names based on project name \*USE,setFileNames
- e. create pdfPost geometry input files <u>\*USE,saveGeometry</u>
- f. start XML configuration file and write geometry information:
  - i. <u>\*USE,initXml</u>
  - ii. <u>\*USE,XmlDocument</u>
  - iii. <u>\*USE,XmlComponents</u>
  - iv. <u>\*USE,XmlETypes</u>

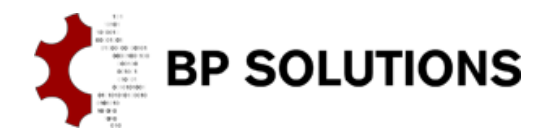

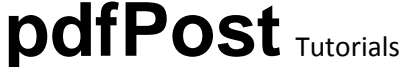

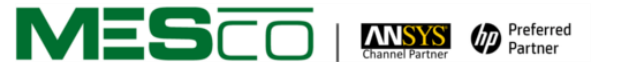

### 3. Creating and storing results

- a. Create ETABLE for exported component:
  - i. enter postprocessor /POST1
  - ii. create ETABLE for equivalent stress ETABLE, SEQV, S, EQV
- b. Store ETABLE data and add plot data to XML configuration file:
  - i. <u>\*USE, writeEtable,'SEQV',-1e8,1e8, 'S'</u>
  - ii. <u>\*USE,XmlPlot</u>
- c. Close XML configuration file and clear APDLtoPDF library variables:
  - i. <u>\*USE,endXml</u>
  - ii. <u>\*USE,clearVars</u>
  - iii. <u>\*ULIB</u>

## 4. Modyfing pdfPost XML configuration files

- a. Run pdfPost and open valve.xml created by procedure described in steps 1 to 3;
- b. Go to the <u>"Plot"</u> tab and right click on <u>"Color Legend"</u> input filed. Select <u>"Send to Legend Manager"</u> option from context menu;
- c. In Legend Manager do the following:
  - i. remove third (0,255,178,255) and fifth (178,255,0,255) color;
  - ii. for the "undefined" color (0,0,0,255), set "Alpha" to 50;
  - iii. duplicate last one (255,0,0,255) and switch to magenta (255,0,220,255);
  - iv. save legend as <u>"myLegend.xml"</u> in project directory;
- d. Right click on <u>"Color Legend"</u> input filed again and select myLegend.xml from <u>"Working Directory"</u> option;
- e. Do the following in <u>"Value Ranges"</u>:
  - i. select "Manual" from drop-down menu;
  - ii. in input field please type <u>"5;10;20;30;40;45;50;55;{max}"</u> (without quotation marks) with these settings, stress ranges will be defined by values separated by semicolon. Additional <u>{max}</u> parameter is used to include maximum value from selected plot.
    <u>"Undefined"</u> color will be used for elements with stress value below 5 N/mm<sup>2</sup>;
- f. Save changes and create 3D PDF:
  - i. Save XML configuration file <u>CTRL+S</u>
  - ii. Start conversion CTRL+P
  - iii. Open created 3D PDF CTRL+SHIFT+O

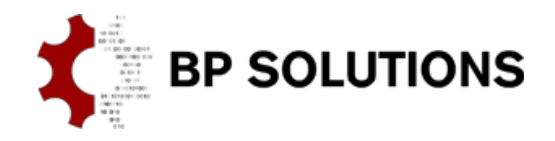

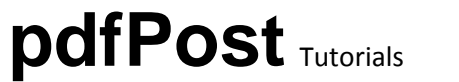

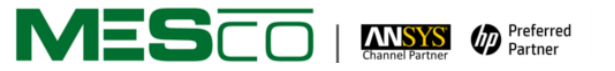

#### 5. Other information

- a. If you're not ANSYS user, you can use files in subfolder "additionalFiles" and start this tutorial from step 4.
- b. Commands in this tutorial (steps 1 to 3) may be stacked up in a single input file (check tutorial4.inp);
- c. Detailed information about APDLtoPDF library (arguments, method descriptions) can be found inside <u>APDLtoPDF.lib</u> file;
- d. APDLtoPDF macro library can be freely modified. This tutorial was prepared using APDLtoPDF <u>version 1.2</u>. Suggestions and bugs can be reported at <u>pdfPost@bpsolutions.com.pl</u>;

Tutorial 4 - Customizing Color Legends Equivalent Stress [N/mm2]

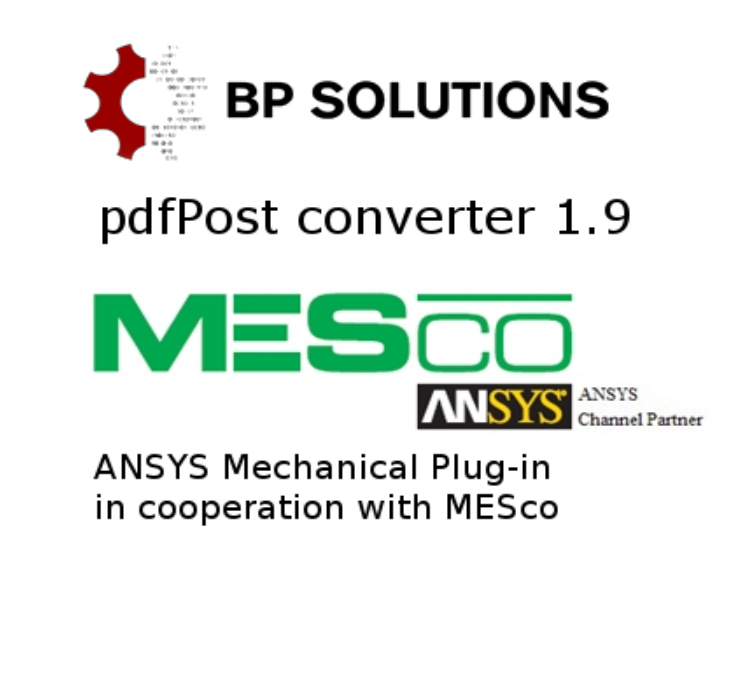

(t)N/A

5.000

10.000

20.000

30.000

40.000

45.000

50.000

55.000

63.281

Click to activate 3D content